# **ปฏิบัติการที่ 8 พลศาสตร์ของโครงสร้างตามมาตรฐาน มยผ. 1301/1302-61** วัตถุประสงค์

ในปฏิบัติการนี้ผู้ใช้จะได้เรียนรู้การสร้างแบบจำลองของแรงกระทำเนื่องจากแผ่นดินไหวตาม มาตรฐานการออกแบบอาคาร ต้านทานการสั่นสะเทือนของแผ่นดินไหว มยผ. 1301/1302-61

- 1. การสร้างกราฟแสดงความเร่งตอบสนองเชิงสเปกตรัม สำหรับการออกแบบ
- 2. การนำกราฟความเร่งตอบสนองไปใช้งานยังโปรแกรม Robot Structural Analysis

#### การสร้างกราฟความเร่งตอบสนอง

ความรุนแรงของแผ่นดินไหวที่กระทำต่ออาคารแต่ละอาคาร มีพฤติกรรมการตอบสนองที่แตกต่างกัน โดยมีตัว แปรคือ คาบการสั่นของอาคาร ค่าความหน่วงของอาคาร ความเร่งในตอบสนองนี้สามารถแสดงอยู่ในรูปของ กราฟแสดง ความเร่งตอบสนองเชิงสเปกตรัม ในการวิเคราะห์ความเร่งตอบสนองของอาคารในประเทศไทย ถูกแบ่งออกเป็น 2 กลุ่ม ตามที่ตั้งด้วยกันคือ 1) พื้นที่ทั่วประเทศยกแว้นแอ่งกรุงเทพ และ 2) พื้นที่แอ่งกรุงเทพ ซึ่งขั้นตอนในการสร้าง กราฟแสดง ความเร่งตอบสนองเชิงสเปกตรัม มีขั้นตอนดังต่อไปนี้ (กรมโธาธิการและผังเมือง, 2016)

- 1. พื้นที่ทั่วประเทศยกแว้นแอ่งกรุงเทพ
  - 1.1. กำหนดพื้นที่ตั้ง
  - จาก ตารางที่ 1.4-1 ค่าความเร่งตอบสนองเชิงสเปกตรัม ที่คาบสั้น 0.2 วินาที (S<sub>s</sub>) และ ที่คาบ 1 วินาที (S<sub>1</sub>) ของ แผ่นดินไหวรุนแรงสูงสุดที่พิจารณา อ่านค่า S<sub>s</sub>และ S<sub>1</sub>
  - 1.3. ปรับแก้ ความเร่งตอบสนองจากข้อมูลประเภทของชั้นดิน ณ ที่ตั้งอาคาร
  - 1.4. การปรับแก้ค่าความเร่งตอบสนองเชิงสเปกตรัม ค่าความเร่งตอบสนองเชิงสเปกตรัมของแผ่นดินไหวรุนแรงสูงสุด ที่พิจารณา ณ บริเวณที่ตั้งของอาคาร สามารถปรับแก้ค่าให้เหมาะสมกับประเภทของชั้นดิน ณ ที่ตั้งอาคาร ได้ด้วย สมการดังต่อไปนี้

$$S_{M1} = F_v S_{1}$$
ເຄຍ  $S_{MS} = F_a S_s$ 

โดยที่

- S <sub>MS</sub> คือ ค่าความเร่งตอบสนองเชิงสเปกตรัมที่คาบการสั่น 0.2 วินาทีที่ถูกปรับแก้เนื่องจากผลของชั้น ดิน ณ ที่ตั้งอาคาร
- S M1 คือ ค่าความเร่งตอบสนองเชิงสเปกตรัมที่คาบการสั่น 1.0 วินาทีที่ถูกปรับแก้เนื่องจากผลของชั้น ดิน ณ ที่ตั้งอาคาร
- Fa คือ สัมประสิทธิ์สำหรับชั้นดิน ณ ที่ตั้งอาคาร สำหรับคาบการสั่น 0.2 วินาที
- Fv คือ สัมประสิทธิ์สำหรับชั้นดิน ณ ที่ตั้งอาคาร สำหรับคาบการสั่น 1 วินาที
- 1.5. การปรับค่าความเร่งตอบสนองเชิงสเปกตรัมสำหรับการออกแบบ ค่าความเร่งตอบสนองเชิงสเปกตรัมสำหรับการ
   ออกแบบที่คาบการสั่น 0.2 วินาที (SDS) และที่คาบการสั่น 1 วินาที (SD1) คำนวณจากสมการ

$$S_{DS} = \frac{2}{3} S_{MS}_{MS} S_{D1} = \frac{2}{3} S_{M1}$$

#### 1.6. สร้างกราฟการตอบ

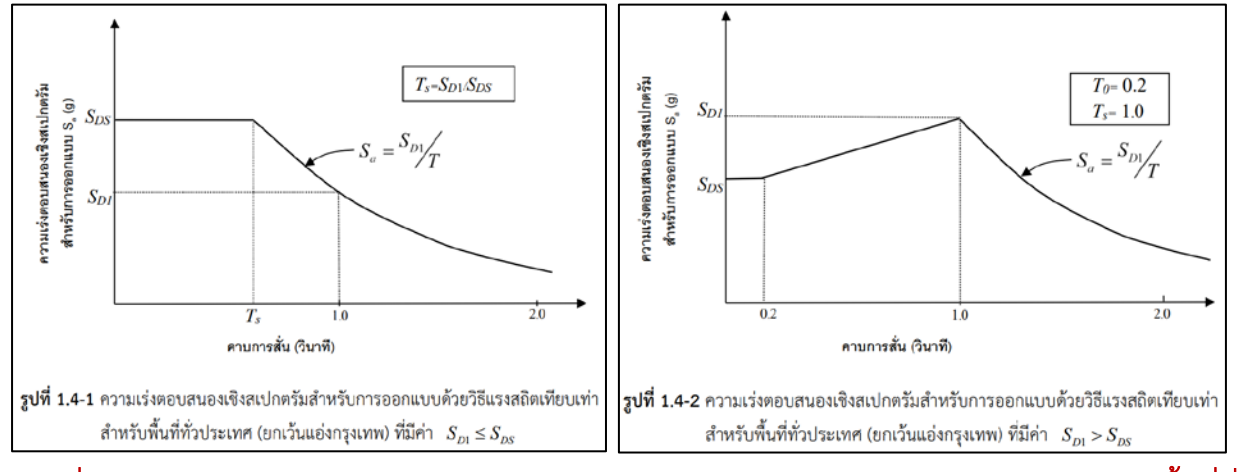

ภาพที่ 217 ความเร่งตอบสนองเชิงสเปกตรัมสำหรับการออกแบบด้วยวิธีแรงสถิตเทียบเท่า สำหรับพื้นที่ทั่ว ประเทศ (ยกเว้นแอ่งกรุงเทพ)

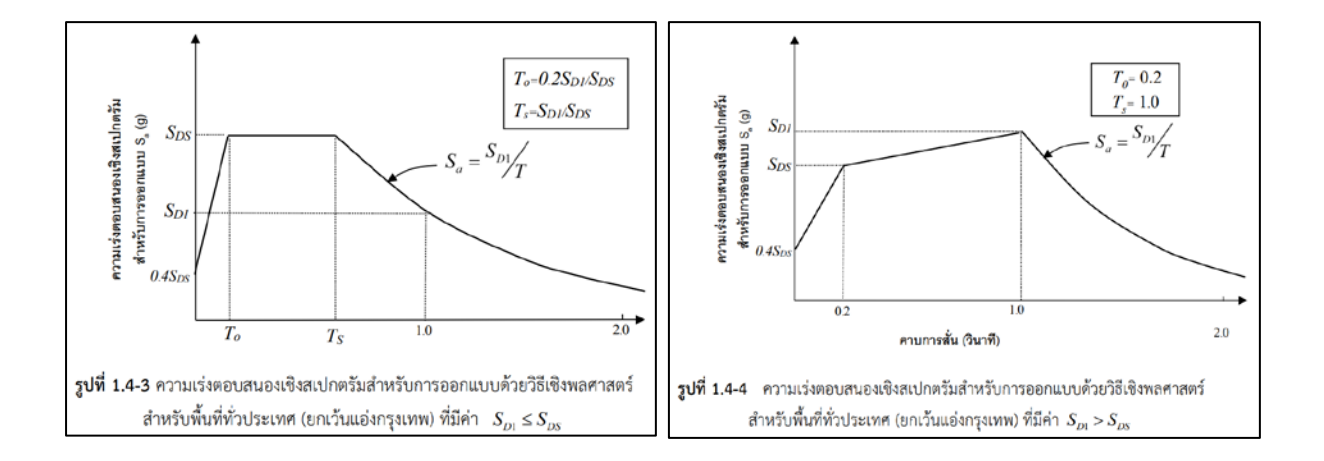

#### ภาพที่ 218 ความเร่งตอบสนองเชิงสเปกตรัมสำหรับการออกแบบด้วยวิธีเชิงพลศาสตร์ สำหรับพื้นที่ทั่วประเทศ (ยกเว้นแอ่งกรุงเทพ)

150

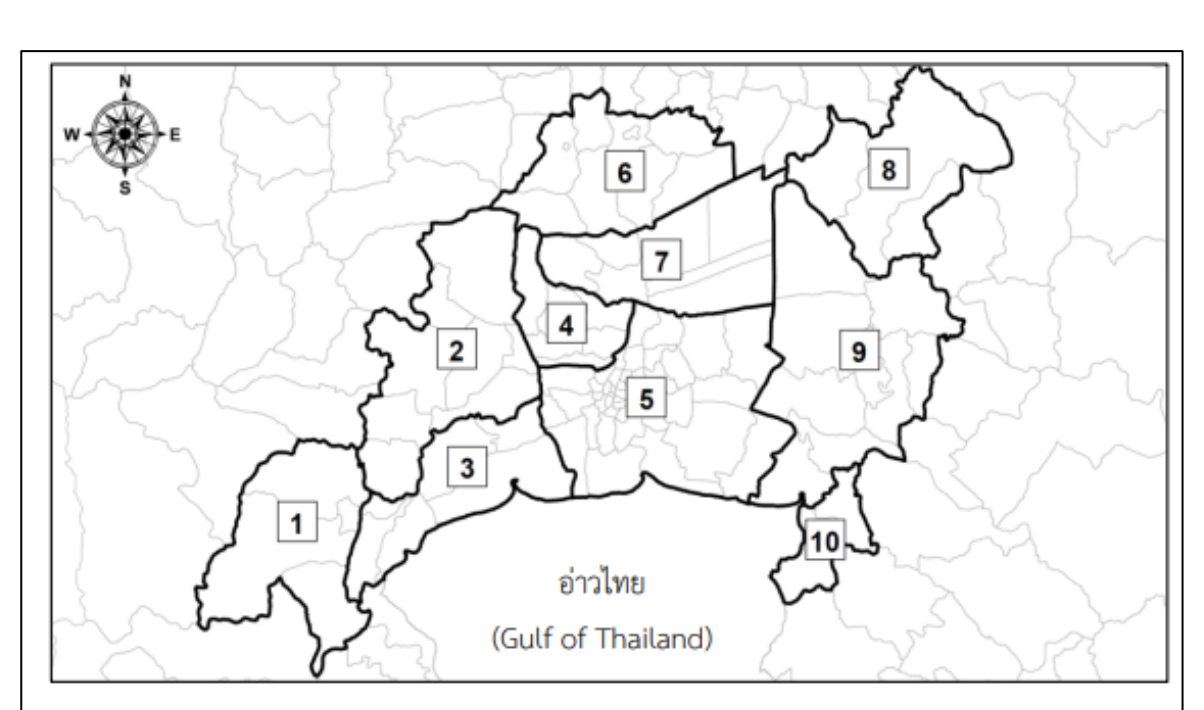

# สำหรับพื้นที่ในแอ่งกรุงเทพนั้นถูกกำหนดออกเป็น 10 โซนด้วยกันดังต่อไปนี้

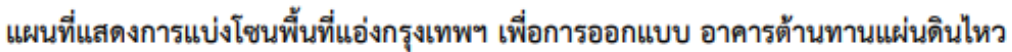

| โซน 1                      | โซน 3                        | โซน 6                                 | โซน 9                |
|----------------------------|------------------------------|---------------------------------------|----------------------|
| จังหวัดเพชรบุรี            | จังหวัดสมุทรสาคร             | จังหวัดพระนครศรีอยุธยา                | จังหวัดนครนายก       |
| - อ.เขาย้อย                | (ทั้งจังหวัด)                | - อ.ลาดบัวหลวง                        | - อ.องครักษ์         |
| จังหวัดราชบุรี             | จังหวัดสมุทรสงคราม           | - อ.บางไทร                            | จังหวัดปราจีนบุรี    |
| - อ.ปากท่อ                 | (ทั้งจังหวัด)                | - อ.บางปะอิน                          | - อ.บ้านสร้าง        |
| - อ.วัดเพลง                | Torre d                      | - อ.วังน้อย                           | จังหวัดฉะเชิงเทรา    |
| - อ.เมืองราชบุรี           | เซน 4                        | - อ.เสนา                              | - อ.บางน้ำเปรี้ยว    |
| Ĩen. O                     | งงหวดนนทบุร<br>(นั้นรับแล้ว) | - อ.อุทัย                             | - อ.บางคล้า          |
| เขน 2                      | (N4444,161)                  | - อ.ท่าเรือ                           | - อ.ราชสาสน์         |
| งงหวดราชบุร                | โซน 5                        | - อ.บางบาล                            | - อ.คลองเชื่อน       |
| - อ.ดาเนนสะดวก             | จังหวัดกรุงเทพมหานคร         | - อ.เมืองพระนครศรีอยุชยา              | - อ.บ้านโพซิ์        |
| -อ.บางแพ                   | (ทั้งจังหวัด)                |                                       | - อ.บางปะกง          |
| จงหวดนครปฐม                | จังหวัดสมุทรปราการ           | เซน 7                                 | - อ.เมืองฉะเชิงเทรา  |
| - อ.สามพราน<br>- อ.พทธบณฑล | (ทั้งจังหวัด)                | <b>จงหวดปทุมธานี</b><br>(ทั้งจังหวัด) | โซน 10               |
| - อ.นครชัยศรี              |                              | * *                                   | จังหวัดขลบุรี        |
| - อ.ดอนตูม                 |                              | เช่น 8                                | - อ.พานทอง           |
| - อ.บางเล่น                |                              | จงหวดนครนายก                          | - อ.เมืองขลบุรี      |
| - อ.เมืองนครปฐม            |                              | - อ.บานนา<br>- อ.ปากพลี               |                      |
|                            |                              | - อ.เมืองนครนายก                      |                      |
| <b>ที่ 1.4-5</b> การแบ่งโ  | โซนพื้นที่ในแอ่งกรุงเทพ      | ฯ เพื่อการออกแบบอา                    | คารต้านทานแผ่นดินไหว |

ภาพที่ 219 การแบ่งโซนพื้นที่ ในแอ่งกรุงเทพ เพื่อการออกแบบต้านแผ่นดินไหว

โดยค่า Sa สามารถหาได้จากข้อมูลในตารางที่ 1.4-4 และ 1.4-5 ใน มาตรฐานการออกแบบอาคารต้านทานการสั่นสะเทือน ของแผ่นดินไหว มยผ. 1301/1302-61ตามลำดับ

| S <sub>a</sub> | $S_a$   | $S_{DS}$ | $S_a$   | $S_{D1}$ | Sa      | Sa      | $S_a$   | S <sub>a</sub> | Sa      |
|----------------|---------|----------|---------|----------|---------|---------|---------|----------------|---------|
| โซน            | (0.01s) | (0.2 s)  | (0.5 s) | (1.0s)   | (2.0 s) | (3.0 s) | (4.0 s) | (5.0 s)        | (6.0 s) |
| 1              | 0.451   | 0.451    | 0.451   | 0.233    | 0.110   | 0.053   | 0.042   | 0.031          | 0.029   |
| 2              | 0.439   | 0.439    | 0.439   | 0.249    | 0.196   | 0.108   | 0.058   | 0.038          | 0.030   |
| 3              | 0.320   | 0.320    | 0.320   | 0.353    | 0.217   | 0.109   | 0.064   | 0.044          | 0.034   |
| 4              | 0.330   | 0.330    | 0.330   | 0.264    | 0.218   | 0.100   | 0.039   | 0.029          | 0.027   |
| 5              | 0.220   | 0.220    | 0.220   | 0.250    | 0.223   | 0.126   | 0.067   | 0.047          | 0.038   |
| 6              | 0.340   | 0.340    | 0.340   | 0.198    | 0.207   | 0.093   | 0.053   | 0.040          | 0.035   |
| 7              | 0.291   | 0.291    | 0.291   | 0.231    | 0.177   | 0.103   | 0.064   | 0.046          | 0.040   |
| 8              | 0.210   | 0.210    | 0.210   | 0.097    | 0.055   | 0.033   | 0.018   | 0.012          | 0.011   |
| 9              | 0.269   | 0.269    | 0.269   | 0.194    | 0.144   | 0.061   | 0.026   | 0.017          | 0.013   |
| 10             | 0.225   | 0.225    | 0.225   | 0.059    | 0.047   | 0.031   | 0.017   | 0.012          | 0.010   |

ตารางที่ 1.4-4 ค่าความเร่งตอบสนองเชิงสเปกตรัมสำหรับการออกแบบ ด้วยวิธีแรงสถิตเทียบเท่าสำหรับ พื้นที่ในโซนต่าง ๆ (อัตราส่วนความหน่วง 2.5%) ของพื้นที่ในแอ่งกรุงเทพ

| ตารางที่ 1.4-5 | ; ค่าความเร่งตอบสนองเชิงสเปกตรัมสำหรับการออกแบบ ด้วยวิธีแรงสถิ      | ัตเทียบเท่าสำหรั <b>บ</b> |
|----------------|---------------------------------------------------------------------|---------------------------|
|                | พื้นที่ในโซนต่าง ๆ (อัตราส่วนความหน่วง 5.0%) ของพื้นที่ในแอ่งกรุงเท | W                         |

| Sa  | $S_a$   | $S_{DS}$ | Sa      | $S_{D1}$ | Sa      | $S_a$   | $S_a$   | $S_a$   | $S_a$   |
|-----|---------|----------|---------|----------|---------|---------|---------|---------|---------|
| โซน | (0.01s) | (0.2 s)  | (0.5 s) | (1.0s)   | (2.0 s) | (3.0 s) | (4.0 s) | (5.0 s) | (6.0 s) |
| 1   | 0.360   | 0.360    | 0.360   | 0.181    | 0.085   | 0.041   | 0.034   | 0.024   | 0.022   |
| 2   | 0.352   | 0.352    | 0.352   | 0.193    | 0.151   | 0.084   | 0.047   | 0.030   | 0.024   |
| 3   | 0.262   | 0.262    | 0.262   | 0.265    | 0.166   | 0.085   | 0.052   | 0.035   | 0.026   |
| 4   | 0.287   | 0.287    | 0.287   | 0.207    | 0.163   | 0.078   | 0.032   | 0.023   | 0.020   |
| 5   | 0.191   | 0.191    | 0.191   | 0.199    | 0.168   | 0.094   | 0.053   | 0.037   | 0.028   |
| 6   | 0.272   | 0.272    | 0.272   | 0.154    | 0.150   | 0.077   | 0.042   | 0.031   | 0.026   |
| 7   | 0.246   | 0.246    | 0.246   | 0.181    | 0.132   | 0.084   | 0.051   | 0.036   | 0.030   |
| 8   | 0.162   | 0.162    | 0.162   | 0.075    | 0.041   | 0.025   | 0.015   | 0.010   | 800.0   |
| 9   | 0.214   | 0.214    | 0.214   | 0.156    | 0.107   | 0.048   | 0.022   | 0.014   | 0.011   |
| 10  | 0.179   | 0.179    | 0.179   | 0.049    | 0.035   | 0.023   | 0.014   | 0.010   | 800.0   |

### การนำกราฟความเร่งตอบสนองไปใช้งานยังโปรแกรม Robot Structural Analysis

การนำกราฟความเร่งตอบสนองไปใช้ในโปรแกรม Robot Structural Analysis มีขั้นตอนดังต่อไปนี้

| R Modal Ana                                | Ilysis Parameters             |      |                                                                                         | ×                            |
|--------------------------------------------|-------------------------------|------|-----------------------------------------------------------------------------------------|------------------------------|
| Case:<br>Parameters<br>Number of modes     | Modal                         |      | Analysis mode<br>Modal<br>Seismic<br>Seismic                                            | Tolerance:                   |
| Number of iterati                          | 0.0001<br>ions: 40<br>9.80665 |      | Method<br>O Block subspace iteration                                                    | Parameters definition        |
| Mass matrix<br>Consistent<br>Lumped with r | rotations<br>ut rotations     |      | Subspace iteration     Block Lanczos algorithm     Lanczos algorithm     Base reduction | Base definition              |
| Active mass dire                           | ections<br>V [                | z    | Limits<br>Inactive<br>Period, frequency, pulsation<br>Percent of mass participation     | Limit definition             |
| Disregard der<br>Sturm check<br>Simp       | nsity<br>Dified parameters << | ;    | Seismic analysis parameters Damping: 0.05 Include damping in calculations               | according to PS92)           |
| OK                                         | Cancel                        | Help |                                                                                         | Definition of eccentricities |

1. สร้าง modal case ในการสร้าง Analysis Type

#### ภาพที่ 220 การกำหนดตัวเลือกการวิเคราะห์ Modal ของโครงสร้าง

- การกำหนด จำนวน Modes สามารถกำหนดได้จาก Field Number of Modes (ซึ่งภายหลังการวิเคราะห์ผู้ใช้อาจ ต้องทำการกำหนด จำนวน mode ใหม่ ในภายหลังอีกครั้ง)
  - a. Mass เมทริกซ์ กำหนดค่าเป็น Lumped without Rotation
  - b. Active mass direction กำหนดเป็น ค่า x และ z
- 3. สร้างกรณีการวิเคราะห์ใหม่ โดยเพิ่มการวิเคราะห์ Spectral
- 4. ทำการกำหนดตัวเลือก Spectral โดยใช้ปุ่ม Parameter
- 5. ป้อนข้อมูลของค่า Spectral ที่ได้จากขั้นตอน ของ มยผ. 1301/1302-61 โดยกดไปที่ปุ่ม <u>Spectrum Definition</u> โดยกำหนดให้ค่าของแกน x เป็น คาบ และ ค่าแกน y เป็นความเร่ง

| Spectrum       Points       Spectra Interpolation         Defined spectra       BMA Zone 1       Abscissa (X-axis)         Damping:       .005       (-)         Add       Delete       Modify         No.       Name       Pulsation         I       BMA Zone 1       Ordinate (Y-axis)         Logarithmic scale       Velocity         Velocity       Image: Acceleration         Save       Open |
|----------------------------------------------------------------------------------------------------|
|                                                                                                    |

# ภาพที่ 221 การสร้าง Spectra

 ไปยัง Tap Points เพื่อกำหนดค่า Spectral โดยกำหนดค่า (x,y) ที่สัมพันธ์กัน (ค่าตัวอย่างที่ใช้เป็นกรณี พื้นที่ใน แอ่งกรุงเทพ โซนที่ 1 การออกแบบด้วยแรงสถิตเทียบเท่า )

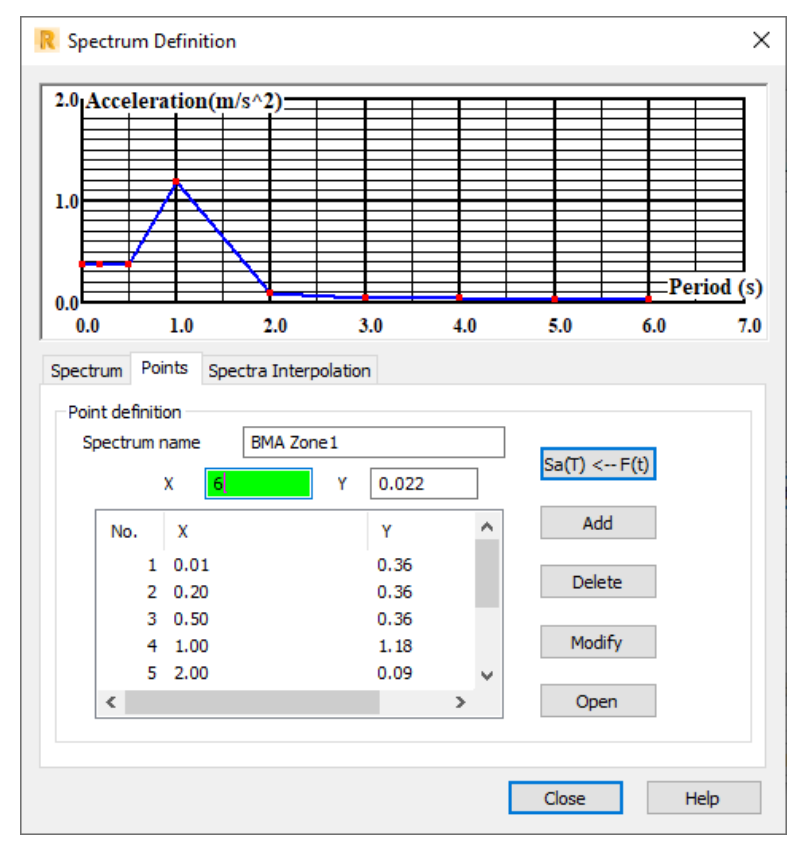

#### ภาพที่ 222 การป้อนข้อมูล Spectra